## Logging in on the Web

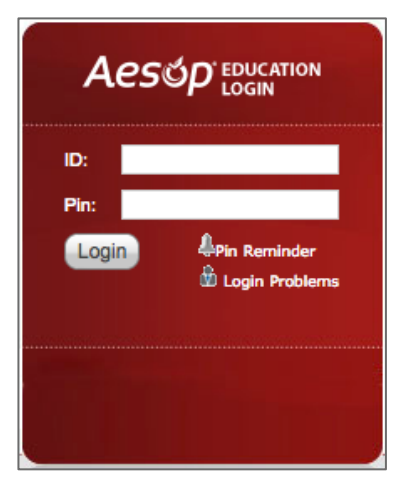

To log into Aesop, type <u>aesopcanada.com</u> in your web browser's address bar.

Enter your ID number and PIN; then, click **Login**.

## Can't remember your login info?

If you're having trouble logging in, click the **Login Problems** link next to the "Login" button for more information.

## Finding Available Jobs

Aesop makes it easy to find available jobs right on the homepage. Jobs available for you to accept show in green on the calendar and in list form under the "Available Jobs" tab.

|          | 13                                                | 14                   | 15 | 16 | 17 | 18       | 19   | 10 | 11 | 12               | 13       | 14 | 15 | 16 |          | 14 | 15     | 16     | 17         | 18 | 19 | 20     |        |  |
|----------|---------------------------------------------------|----------------------|----|----|----|----------|------|----|----|------------------|----------|----|----|----|----------|----|--------|--------|------------|----|----|--------|--------|--|
|          | 20                                                | 21                   | 22 | 23 | 24 | 25       | 26   | 17 | 18 | 19               | 20       | 21 | 22 | 23 |          | 21 | 22     | 23     | 24         | 25 | 26 | 27     |        |  |
|          | 27                                                | 28                   | 29 | 30 | 31 |          |      | 24 | 25 | 26               | 27       | 28 | 29 | 30 |          | 28 | 29     | 30     |            |    |    |        |        |  |
|          |                                                   |                      |    |    |    |          |      | 31 |    |                  |          |    |    |    |          |    |        |        |            |    | /  |        |        |  |
| 3        | 3 Available Jobs 1 Scheduled Jobs 0 Past Jobs 0 N |                      |    |    |    |          |      |    |    |                  |          |    |    |    | N        |    | Pajact | Accept |            |    |    |        |        |  |
| Date -   | Date 🔺                                            |                      |    |    |    |          | Time |    |    |                  | Duration |    |    |    | Location |    |        |        |            |    |    | Nejeci | Accept |  |
| Fox, Tin | Fox, Tim High School Science                      |                      |    |    |    |          |      |    |    |                  |          |    |    |    |          | ×  |        |        | <b>L 9</b> | /  |    |        |        |  |
| Tue, 7/  | 8:00<br>3:00                                      | 8:00 AM -<br>3:00 PM |    |    |    | Full Day |      |    |    | Coal Hill School |          |    |    |    |          |    |        |        |            |    |    |        |        |  |

To accept a job, simply click the **Accept** button next to the absence. If you do not want to accept this job, click the **Reject** button, instead.

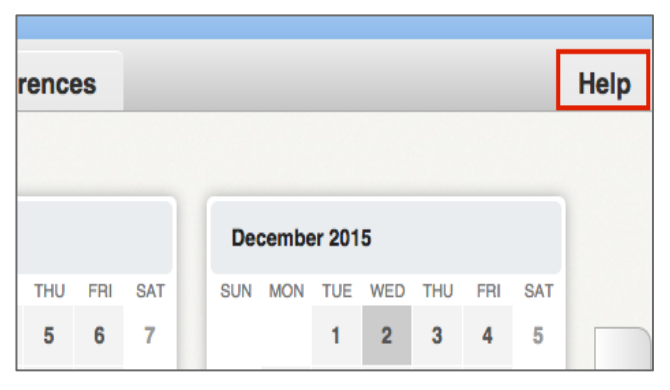

## **Getting Help and Training**

If you have questions, want to learn more about a certain feature, or want more information about a specific topic, click the **Help** tab to go to the Aesop Learning Center to search Aesop's knowledge base of help and training materials.

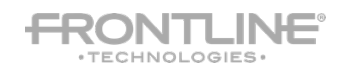